【事務事業の確認方法】

1 確認したい事務事業が属する基本政策をクリックします。

| ┃ 施策課題別の評価結果(施策進行管理・評価票)            |                                       | <br>7つの基本政策から、確認し                                             |
|-------------------------------------|---------------------------------------|---------------------------------------------------------------|
| 基本政策」<br>安全で快適に基分すまちづくり             | <u> 基本決策 V</u><br>活力にあられ躍動するまちづくり     | たい事務事業が属する基本政策<br>をクリックします。<br>ここでは、一つの例として<br>「防犯対策事業」について確認 |
| <u>基本政策 II</u><br>幸せな荘らしを共に支えるまちづくり | <u>基本改策 11</u><br>個性と魅力が遅くまちづくり       | してみたいと思いますので、基<br>本政策 「安全快適に暮らすま<br>ちづくり」をクリックします。            |
| 基本政策 皿<br>人を育て心を育むまちづくり             | <u>基本改策 VII</u><br>参加と協働による市民自治のまちづくり |                                                               |
| <u>基本政策 IV</u><br>環境を守り自然と調和したまちづくり |                                       |                                                               |

## 2 基本政策の配下の施策課題をクリックします。

┣施策課題別の評価結果(施策進行管理・評価票)

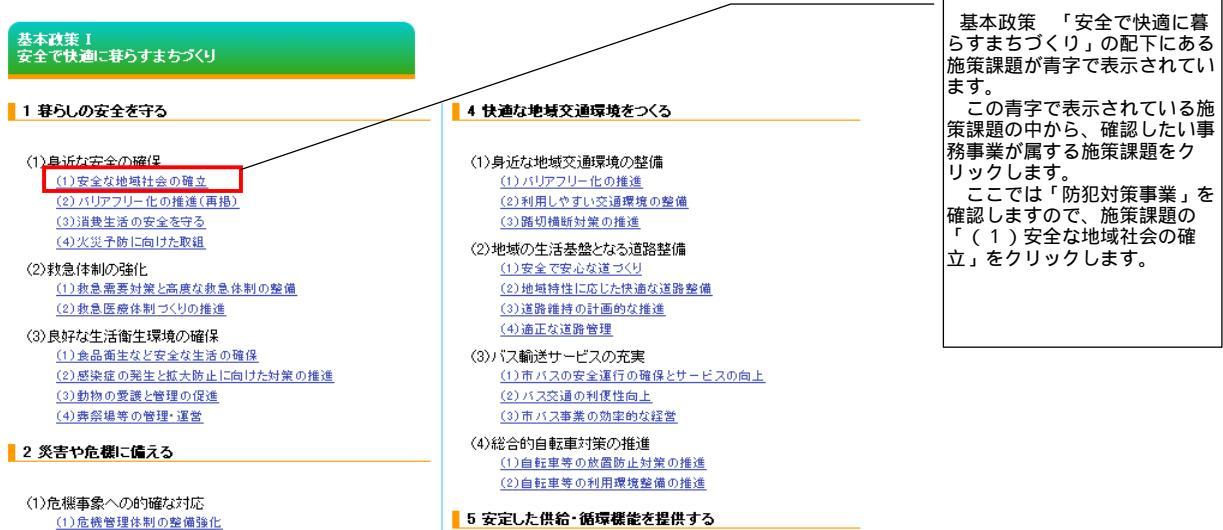

## 3 政策進行管理・評価票の下部に「**配下の事務事業一覧**」が表示されますので、確認したい事務事業をクリックします。

| 〈配卜の事務事業一覧〉     |     |                  |     |
|-----------------|-----|------------------|-----|
| 事務事業名           | 達成度 | 事務事業名            | 達成度 |
| <u>防犯対策事業</u>   | 3   | 路上喫煙防止対策事業       | 3   |
| <u>交通安全推進事業</u> | 3   | 交通事故相談事業         | 3   |
| 地域コミュニティ推進事業    | 3   | <u>わくわくプラザ事業</u> | 3   |
| 学校安全事業          | 3   |                  |     |

「政策進行管理·評価票」

4 <u>事務事業の点検票が表示され、確認を行うことができます。</u>

| 事務事業名   | 防犯対策事                                     | 筆業                                                                                                    |                                                                                                    | Ē                                                                                                    | 听管課                                                              | 市民・こども局市民会                                                                              | 主活部                                      | 地域安全                  | と推進課                    | 1                     |
|---------|-------------------------------------------|----------------------------------------------------------------------------------------------------|----------------------------------------------------------------------------------------------------|----------------------------------------------------------------------------------------------------|------------------------------------------------------------------|-----------------------------------------------------------------------------------------|------------------------------------------|-----------------------|-------------------------|-----------------------|
| 事務事業の概要 | 地域での多<br>取組を進め<br>警察官OB<br>宅の防犯対<br>提供等を行 | 地域での安全・安心を推進するために、市及び区に設置された地域団体や関係機関等からなる協議会を<br>取組を進めます。また、このような取組を通して、地域コミュニティ活動の活性化を回ります。<br>警察官OBなどの専門的知識を有する人を新たに安全・安心まちづくり対策員のが犯診断員)として任用し、<br>宅の防犯対策についてアドバイスを行い地域犯罪の抑制につなげます。また、犯罪被害者等からのさまさ<br>提供等を行うことにより、二次的被害の防止や支援等の论創も果たしていきます。 |                                                                                                    |                                                                                                    |                                                                  |                                                                                         | を中心<br>、地域7<br>ざまな:                      | に、防犯<br>をパトロ・<br>相談を気 | !パトロー<br>ー ルしな<br>きけ、必多 | ・ルなどの<br>がら、住<br>厚な情報 |
| 達成度     | 3                                         | 3ヵ年の事                                                                                                    | 業目標に対する達成度                                                                                         |                                                                                                    |                                                                  | 検結果                                                                                     | c                                        |                       | 画点                      | 重点                    |
| 年度      | 現状(計                                      | 画策定時)                                                                                                    | 2008年度                                                                                             | 20                                                                                                    | 09年度                                                             | 2010年度                                                                                  |                                          | 20                    | )11年度                   | 以降                    |
| 亊業目標    | 市民・地域・警察等との協<br>働による地域の身近な防<br>犯対策の推進     |                                                                                                    | 地域の身近な防犯対策の<br>推進<br>防犯診断等の実施、検証<br>防犯活動拠点の整備                                                      | 継続実施<br>検証を踏まえた防犯診断<br>等の実施<br>継続実施                                                                                                    |                                                                  | 維統実施<br>維統実施<br>維統実施                                                                    |                                          | 亊業推                   | <u>ن</u>                |                       |
| 実行計画と差異 |                                           |                                                                                                    |                                                                                                    |                                                                                                    |                                                                  |                                                                                         |                                          |                       |                         |                       |
| のある事業目標 |                                           |                                                                                                    |                                                                                                    |                                                                                                    |                                                                  |                                                                                         |                                          |                       |                         |                       |
| 実統      |                                           |                                                                                                    | 防犯灯の整備など町内<br>会・自治会等の住民団体と<br>連携、自主防犯活動の支<br>援<br>防犯診断等の推進、広報<br>等の見直しの検討<br>防犯活動拠点として土橋<br>小学校の整備 | 防犯灯の<br>勢・自治た自<br>支防<br>変化<br>変化<br>の<br>見<br>た<br>自<br>た<br>自<br>た<br>の<br>明<br>の<br>明<br>の<br>防<br>の<br>防<br>の<br>防<br>の<br>防<br>の<br>防<br>の<br>防<br>の<br>防<br>の<br>防 | 2日備など町内<br>等の住民団体と<br>主防犯活動の<br>手の実施、広報<br>・<br>犯活動拠点の<br>中原、高津) | 防犯灯の整備など<br>会・自治会等の住民<br>と連携した自主防犯<br>活動の支援、防犯診<br>の実施、広報等の見<br>3箇所の防犯活動則<br>整備(幸、多摩、麻生 | T内<br>(団) 新<br>(山) 新<br>(山) 新<br>(山) (二) |                       |                         |                       |

|              |                                              | 20年1月1日開始(1)<br>20月1日日日日日日日日日日日日日日日日日日日日日日日日日日日日日日日日日日日日                                                                                                    |                    | ****                                                                                                    |    |   |
|--------------|----------------------------------------------|----------------------------------------------------------------------------------------------------|--------------------|----------------------------------------------------------------------------------------------------|----|---|
|              | 10100                                        | toos browners                                                                                                    | 144                | 48                                                                                                    |    |   |
|              |                                              | R. (10.01.01.01.01.01.00.00.00.00.00.00.00.0                                                                                                    |                    | ******                                                                                                    |    |   |
|              |                                              |                                                                                                    |                    |                                                                                                    |    |   |
|              | -                                            | Provincial and the Boltonial Andreas                                                                                                    | Contraction of the | Call of Bridge and The Constants                                                                                                    |    |   |
|              | 811-04                                       | B PROVIDE A CONTRACTOR OF A CONTRACTOR OF A CO | and transferred    | 0.0.0 d. 0.0 0(0.1) (0.0.                                                                                                    |    |   |
|              |                                              | Bernersen and State and State and St | diam'ny tanàna     | PO-SERVE FUELDED                                                                                                    |    |   |
|              | -                                            | A COR. AND CONTRACTOR OF AN ADDRESS OF A DESCRIPTION                                                                                                    | 4046 - 1001-1      | A BURGERS PLANTAGE                                                                                                    |    |   |
|              |                                              | F.                                                                                                    | T                  | A CONTRACTOR OF A CONTRACTOR OF A CONTRACTOR O |    |   |
|              | 018-1076                                     | Level a section of a contract of the                                                                                                    |                    |                                                                                                    |    |   |
|              |                                              | THE RE AND DESCRIPTION OF THE PARTY OF THE PARTY OF THE P |                    | 1010-11. BB/B/B/B 18.8                                                                                                    |    |   |
|              |                                              |                                                                                                    |                    |                                                                                                    |    |   |
|              | -                                            | PARTY OF THE PARTY OF THE PARTY | COMPANY'S          |                                                                                                    |    |   |
|              |                                              | ADDRESS BARRIES BURGLESS & SERVICES                                                                                                    | LINE BURG          | CRADING CORD.                                                                                                    |    |   |
|              |                                              | PARTICIPATION AND INCOMPANY OF                                                                                                    |                    | CARLON BROALDERST                                                                                                    |    |   |
|              | 0                                            | 144-144.0% #148-01.177-7.0-1-4                                                                                                    | Contraction of     | 14881+821+821188                                                                                                    |    |   |
|              |                                              | CHARLEN BOARD CONTRACTOR CONTRACTOR CONTRACTOR                                                                                                    |                    |                                                                                                    |    |   |
|              | B                                            |                                                                                                    |                    |                                                                                                    |    |   |
|              |                                              | Part and the rest of the sector and the                                                                                                    |                    | STREET, T. S.F.                                                                                                    |    |   |
|              | H                                            | The second second                                                                                                    | BREAK INT          | Carusanan II.                                                                                                    |    |   |
|              | 0                                            | THE REAL PROPERTY AND ADDRESS OF THE REAL PROPERTY AND ADDRESS OF THE REAL PROPERTY AND ADDRESS OF THE REAL PROPERTY AND ADDRESS OF THE REAL PROPERTY AND ADDRESS OF THE REAL PROPERTY AND ADDRESS OF THE REAL PROPERTY AND ADDRESS OF THE REAL PROPERTY ADDRESS OF THE REAL PROPERTY | A CONTRACTOR       | COLUMN TO A COLUMN                                                                                                    |    |   |
|              | 1.601081                                     | PLAT I BRANDER TO AN REPORT AND ADDRESS                                                                                                    |                    |                                                                                                    |    |   |
|              | 1118                                         | angle angles                                                                                                    |                    | a caller                                                                                                    |    |   |
|              |                                              | 14-24-24                                                                                                    |                    | MA-DW-                                                                                                    |    |   |
|              | Aug 12.                                      | Personal and a statement of the second statement of the second statement of th |                    | P.1.01.010.08070 #480                                                                                                    |    |   |
|              | -                                            | REAL PROPERTY AND A REAL PROPERTY AND A REAL P |                    | NET NUMBER                                                                                                    |    |   |
|              |                                              | (A.ELC) (A.ELC)                                                                                                    |                    | TARLAS                                                                                                    |    |   |
|              | 100                                          |                                                                                                    |                    | 1.01 5.18 A.<br>1811 4.81 A                                                                                                    |    |   |
| < l>         | 100                                          | 10.00 000 00 00 00 00 0                                                                                                    | -011               | 40 40                                                                                                    |    |   |
| $\mathbf{i}$ |                                              |                                                                                                    |                    |                                                                                                    |    |   |
| ` <b>/</b>   |                                              |                                                                                                    |                    |                                                                                                    |    |   |
|              | ATCHINE.                                     | ATTAC INCIDE STO                                                                                                    |                    | TARGAGE                                                                                                    | 1  |   |
| - 1          | -diabet                                      | A BLERNLORM                                                                                                    |                    |                                                                                                    | 1  |   |
| - L          | ILLARS.                                      |                                                                                                    |                    |                                                                                                    | J  |   |
|              | -                                            |                                                                                                    |                    |                                                                                                    | •  |   |
|              |                                              | 1                                                                                                    |                    |                                                                                                    |    |   |
|              |                                              |                                                                                                    |                    |                                                                                                    |    |   |
|              |                                              |                                                                                                    |                    |                                                                                                    |    |   |
|              |                                              |                                                                                                    |                    |                                                                                                    |    |   |
|              |                                              |                                                                                                    |                    |                                                                                                    |    |   |
|              |                                              |                                                                                                    |                    |                                                                                                    |    |   |
|              |                                              |                                                                                                    |                    |                                                                                                    |    |   |
|              |                                              |                                                                                                    |                    |                                                                                                    |    |   |
|              |                                              |                                                                                                    |                    |                                                                                                    |    |   |
|              |                                              |                                                                                                    |                    |                                                                                                    |    |   |
|              |                                              |                                                                                                    |                    |                                                                                                    |    |   |
| _            |                                              | ·                                                                                                    |                    |                                                                                                    | -  | ~ |
|              | - +                                          | )が車級車:                                                                                                    | ¥.                 |                                                                                                    | エブ | C |
| <u>ر</u>     | -1                                           | ッノブ ヨイカヨナシ                                                                                                    | 禾                  | 見・                                                                                                    | なく |   |
| _            | <u>.                                    </u> |                                                                                                    |                    |                                                                                                    |    |   |
| - 70         | 5 1                                          |                                                                                                    |                    |                                                                                                    |    |   |
| - 7          | , ,                                          | • •                                                                                                    |                    |                                                                                                    |    | 1 |
|              |                                              |                                                                                                    |                    |                                                                                                    |    |   |
|              |                                              |                                                                                                    |                    |                                                                                                    |    | ノ |
| _            |                                              |                                                                                                    |                    |                                                                                                    |    |   |
|              |                                              |                                                                                                    |                    |                                                                                                    |    |   |